## NZ ORCID Hub sign up

Staff and students can use the NZ ORCID Hub to give permission to their institution to access their ORCID records to assert their relationship to their institution as an NZ ORCID Consortium member. **The Royal Society Te Apārangi** is the product owner of the NZ ORCID Hub, built by a team of programmers at The University of Auckland, with guidance from ORCID (see <u>background</u>). The steps below will sign you up to the **NZ ORCID Consortium**, while also authenticating your employment status and formal affiliation to The University of Auckland.

Frequently Asked Questions: https://orcidhub.org.nz/faq

## Steps to signing up to the NZ ORCID Hub

#### Step 1: Go to https://orcidhub.org.nz/

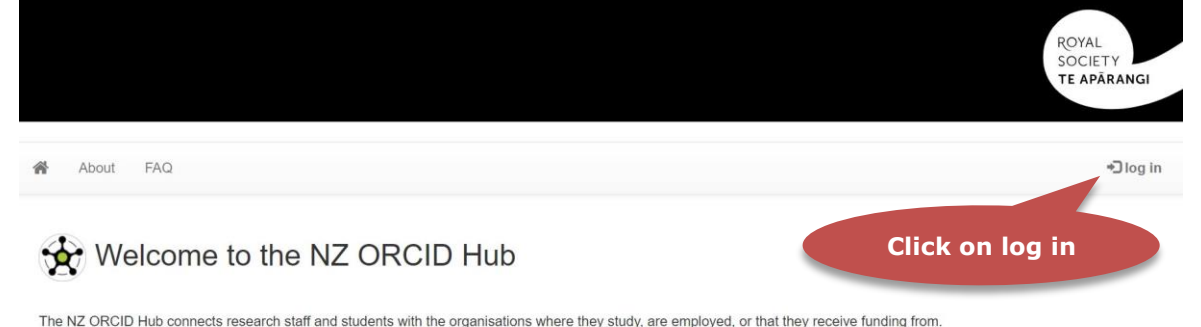

Staff and students can use the Hub to give permission to their institution(s) to access their ORCID records and, in return, NZ ORCID Consortium members can use the Hub to assert these relationships in their staff, students', and recipients' ORCID records.

To use the Hub, you need to log in with an known identity: if you come from any NZ University or Crown Research Institute (with the exception of GNS), please select "Login via Tuakiri"; if you've linked your ORCID iD using the Hub, you can "Login via ORCID"; otherwise, you'll need an email invitation from your organisation before the Hub can discover which organisation your ORCID ID is associated with.

For more information about what ORCID is for both researchers/contributors and member organisations go to the What is ORCID? pages of the Royal Society Te Apărangi's website. For information on the Hub's background and development see the About page. If you would like more detail and links to resources, visit the Hub pages of the Royal Society Te Apărangi's website.

To find out if your organisation is a member of the NZ ORCID Consortium, see the current membership list here: NZ ORCID Consortium Members

#### Step 2: Login via Tuakiri Institutional credentials.

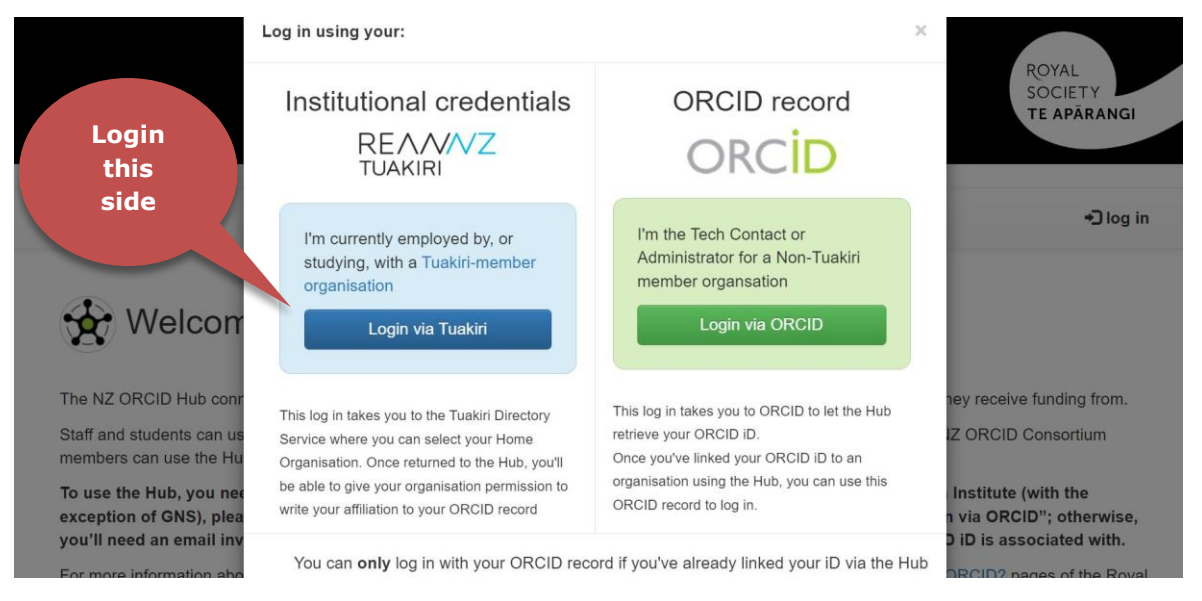

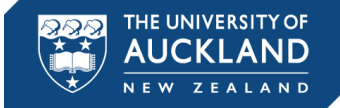

#### Step 3: This page requires you to search for The University of Auckland.

## Login to Orcid Hub Production SP

This is a production SP for ORCID HUB for the integration with tuakiri. ORCID Hub will becievely relieve individual research arganizations from the burden of establishing their out

Please select your organisation below, you will be redirected to complete the login process.

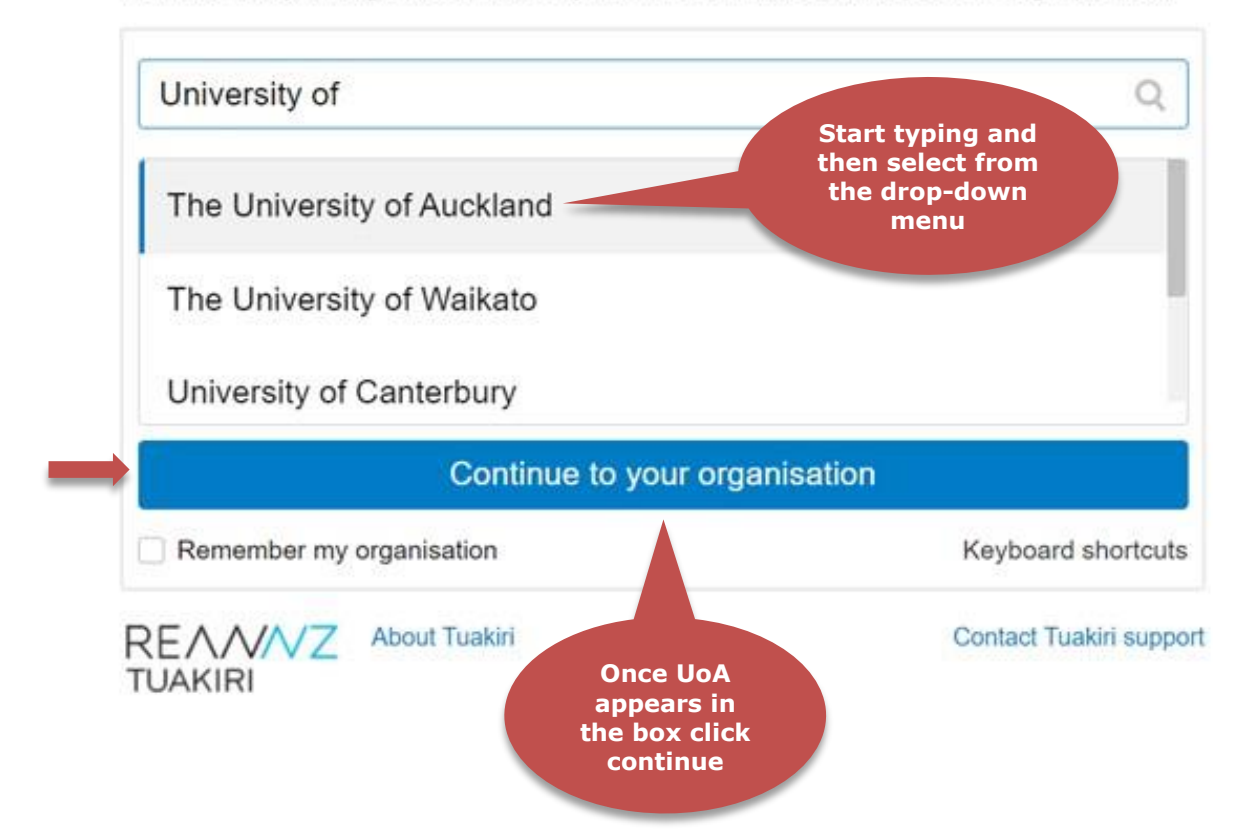

#### You will then be prompted to log in via the Single Sign-On page.

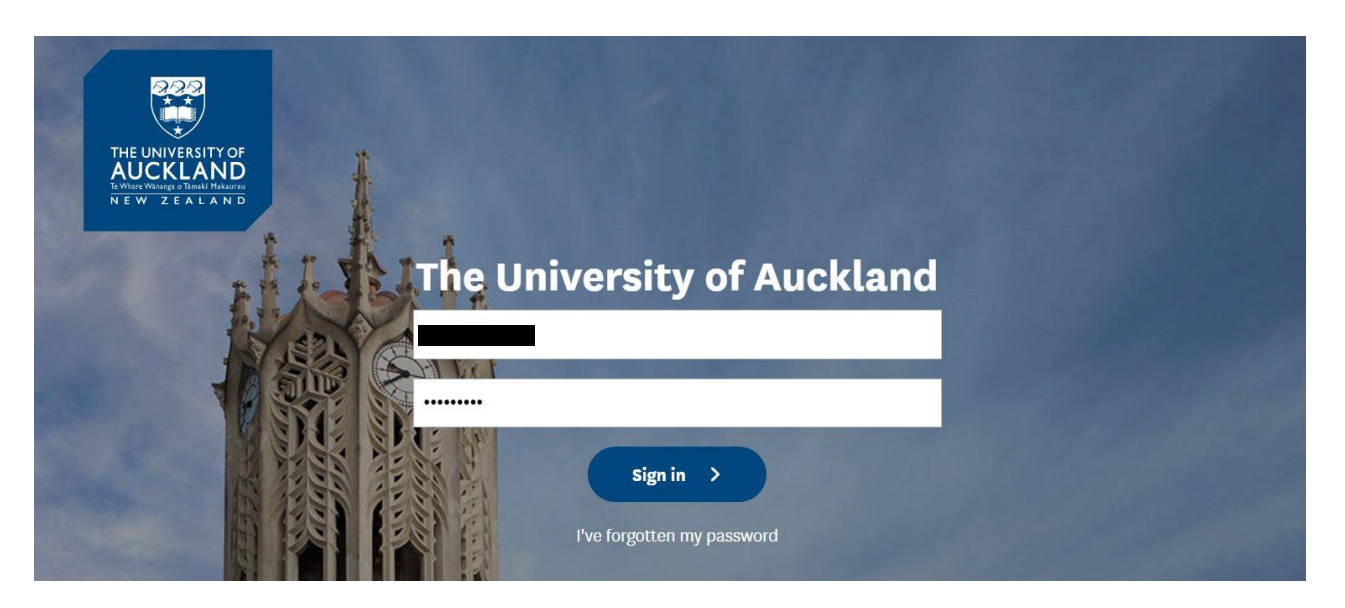

#### Step 4: Connect the NZ ORCID Hub with The University of Auckland.

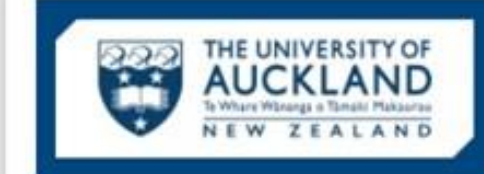

You are about to access the service: Orcid Hub Production SP at royalsociety.org.nz

Description as provided by this service:

This is a production SP for ORCID HUB for the integration with tuakiri. ORCID Hub will basically relieve individual research organisations from the burden of establishing their own integration with ORCID.

| Information to be provided to service |                 |  |
|---------------------------------------|-----------------|--|
| uid                                   |                 |  |
| First name                            |                 |  |
| Last name                             |                 |  |
| Preferred name                        |                 |  |
| Common name                           |                 |  |
| Primary email address                 | @auckland.ac.nz |  |

The information above would be shared with the service if you proceed. Do you agree to release this information to the service every time you access it?

| Select an information release consent duration:                                          | This choice is the<br>default and<br>avoids constant<br>requests at login |
|------------------------------------------------------------------------------------------|---------------------------------------------------------------------------|
| I agree to send my information this time.                                                |                                                                           |
| Ask me again if information to be provided to this s                                     | ervice changes or in 12 months                                            |
|                                                                                          |                                                                           |
| <ul> <li>I agree that the same information will be sent au<br/>next 12 months</li> </ul> | tomatically to this service for the                                       |
| I agree that the same information will be sent au next 12 months                         | Accept                                                                    |

For further information about this process and the attributes which may be released please click <u>here</u>.

#### Step 5: This is the crucial button to click on to continue.

|     |                                                                       |                                                                                                    | ROYAL<br>SOCIETY<br>TE APÁRANG                           |
|-----|-----------------------------------------------------------------------|----------------------------------------------------------------------------------------------------|----------------------------------------------------------|
| * ^ | bout FAQ Your OHCID                                                   |                                                                                                    | E Gloga                                                  |
|     | Kia ora                                                               | he University of Auckland.                                                                                  |                                                          |
|     | Take me to ORCID to allow The Univer                                  | ity of Auckland permission to access my ORCID record                                                        |                                                          |
|     | By clicking this button, you'll be<br>authorise your organisation you | e taken to ORCID to create or sign into your ORCID<br>u'll be returned to the Hub with your organisation kr | D record. From there, if you<br>nowing your ORCID iD and |

## **Important:**

- The following steps 6-9 are for those who already have an ORCID iD and are connecting to the NZ ORCID Hub. At page 6 the process is complete.
- For those creating a **new ORCID account**, as part of the process of connecting to the NZ ORCID Hub, please **skip to page 7** and continue the **steps 6a-10**. At page 10 the process is complete.

#### Step 6: Sign in to your ORCID account using your UoA email or ORCID iD.

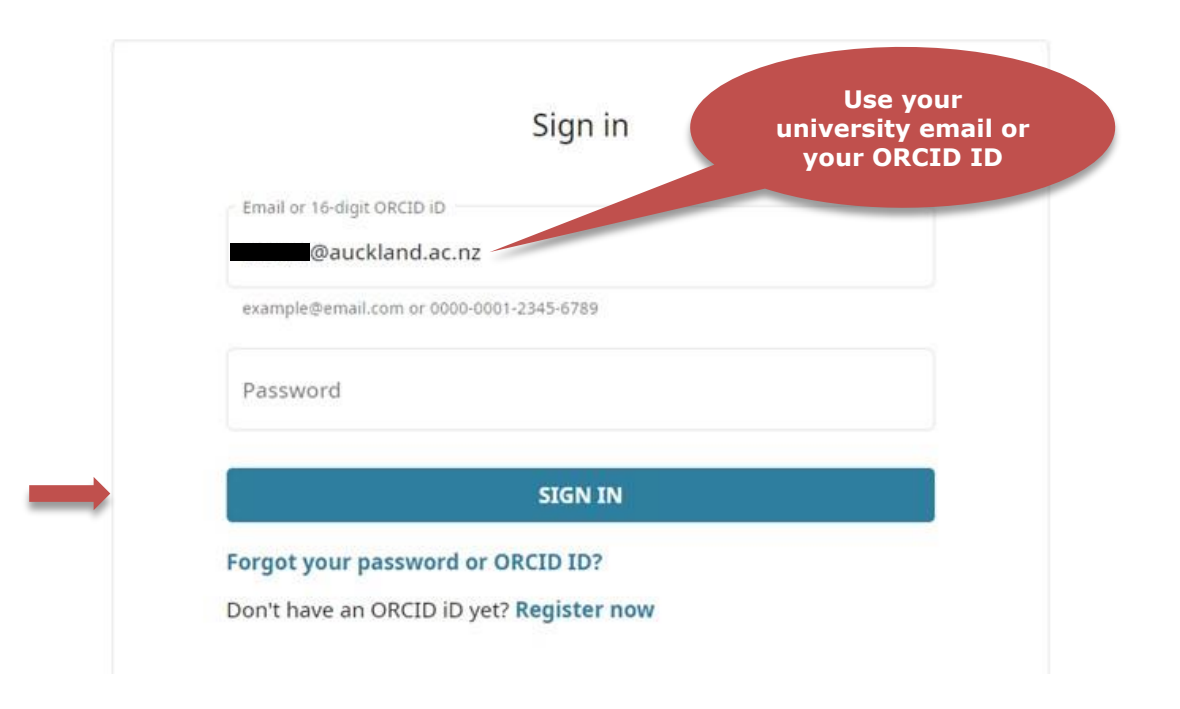

Step 7: Authorise The University of Auckland to access your ORCID account.

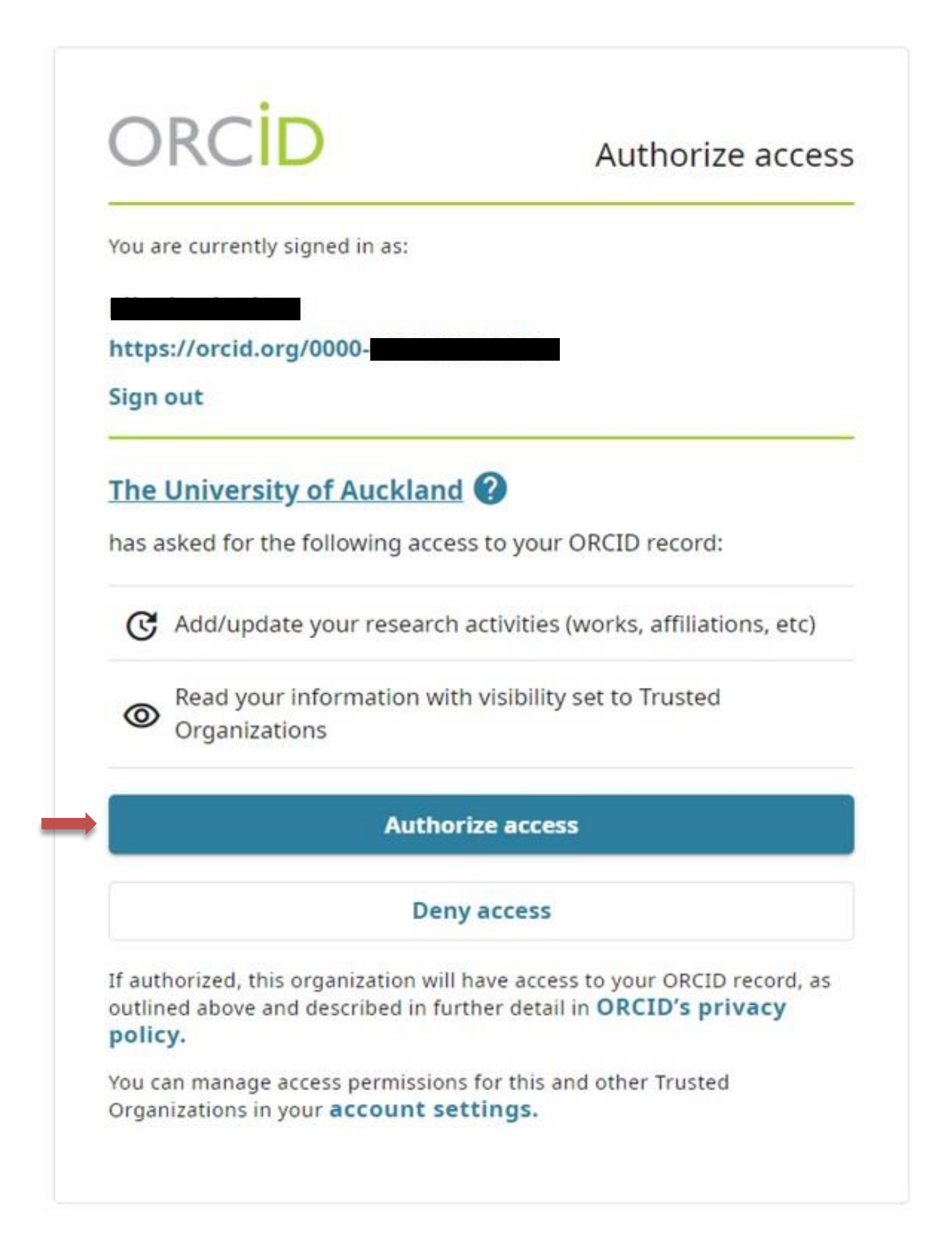

#### Step 8: You will see confirmation of being logged in to the NZ ORCID Hub.

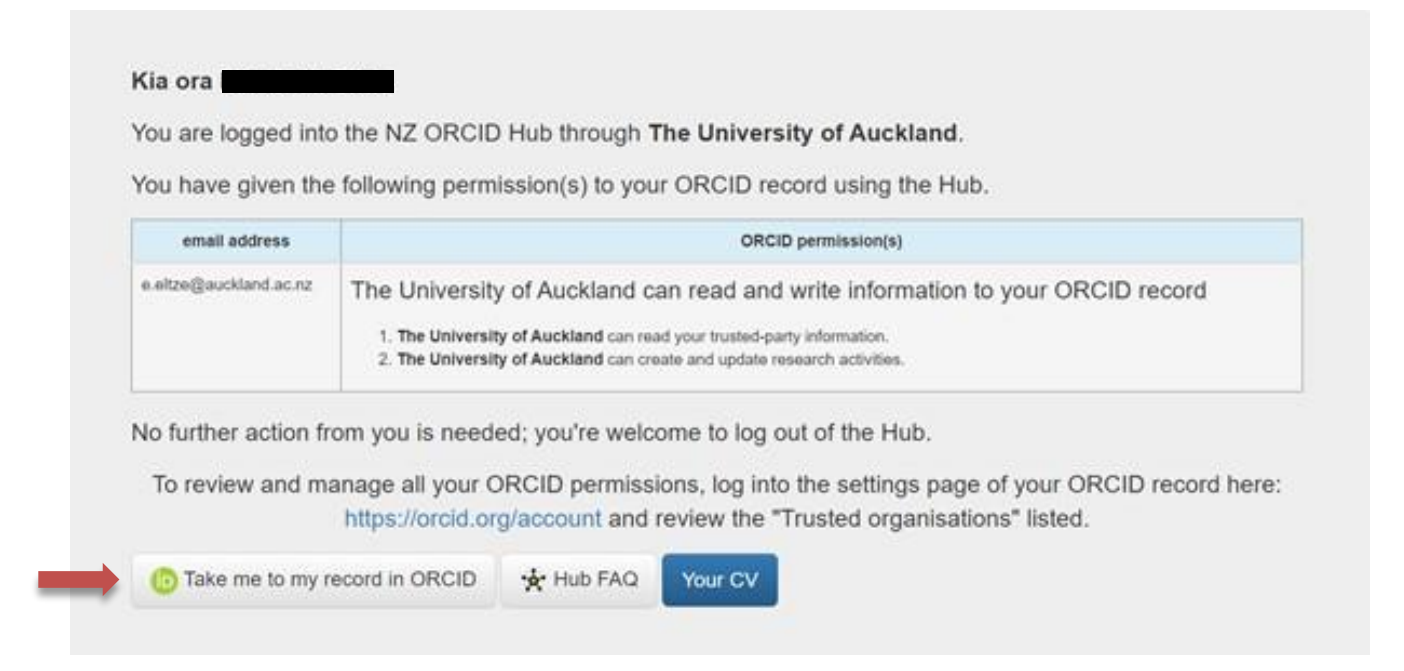

#### Step 9: Employment source authenticated to The University of Auckland.

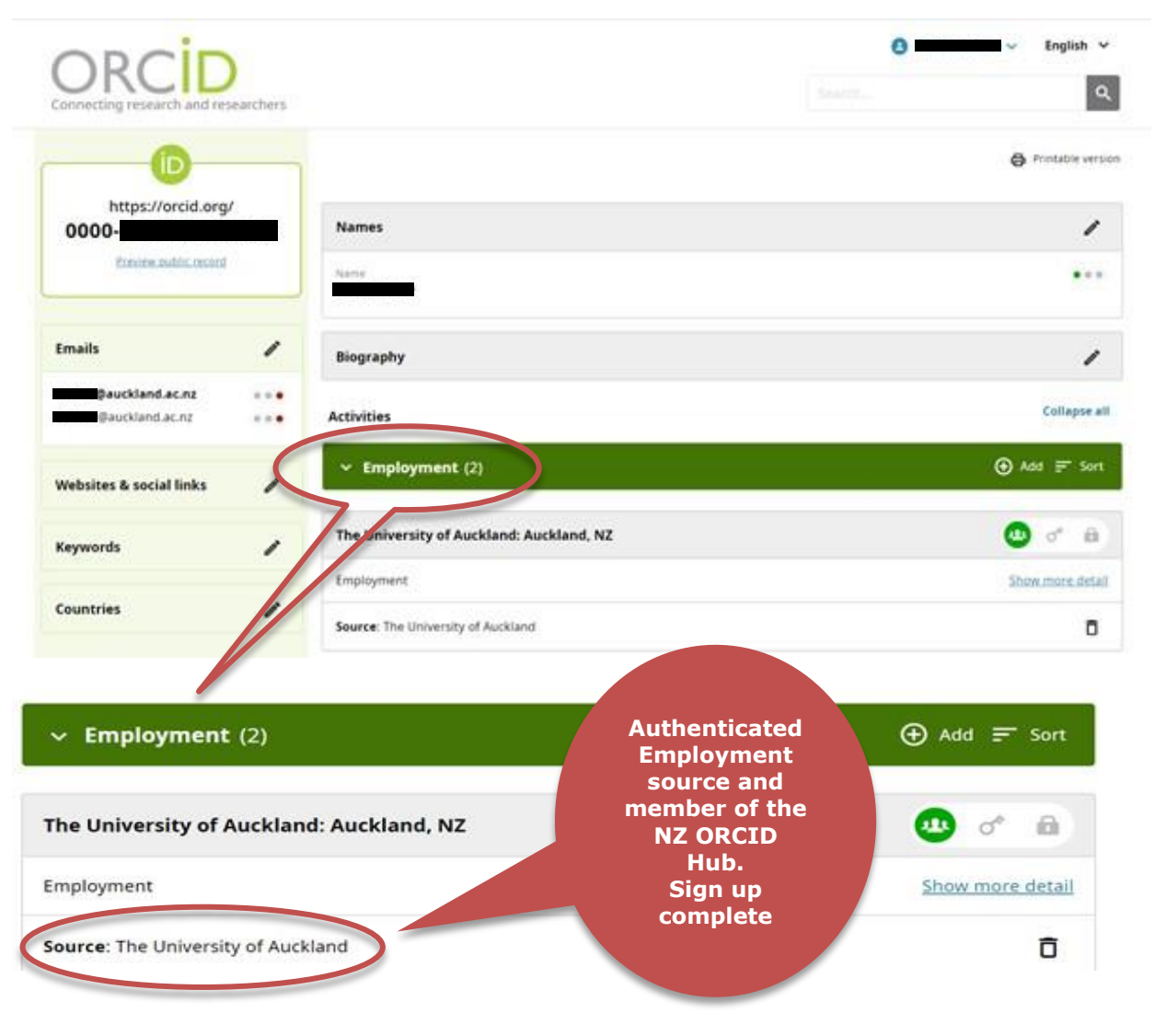

# The following steps are for completing a new ORCID account while also connecting to the NZ ORCID Hub:

#### Step 6a: Create your ORCID iD using your UoA email.

|                                 | 1                                        | 2                                                                                                    | 3                    |
|---------------------------------|------------------------------------------|----------------------------------------------------------------------------------------------------|----------------------|
|                                 | Personal data                            | Security and notifications                                                                                                    | Visibility and terms |
|                                 | Per ORCID'<br>for yourselt<br>First name | Create your ORCID iD<br>This is step 1 of 3<br>s <b>terms of use</b> , you may only register fo<br>f. Already have an ORCID iD? <b>Sign In</b> | r an ORCID iD        |
| Po optor                        | Clast name (C                            | Optional)                                                                                                    | 0                    |
| your UoA<br>email to<br>confirm | Primary ema                              | il<br>auckland.ac.nz                                                                                                    |                      |
|                                 | Confirm                                  | primary email                                                                                                    |                      |

#### Step 6b: Check list to be sure that you do not already have an ORCID iD.

| We found some accounts w<br>an account, please confirm | ith your name, which means you may have<br>that none of these records belong to you. N | already created an ORCID iD using a different email addres<br>lot sure if any of these are you? Contact us. | s. Before creating |
|--------------------------------------------------------|----------------------------------------------------------------------------------------|----------------------------------------------------------------------------------------------------|--------------------|
| First Name                                             | Last Name                                                                              | Affiliations                                                                                                | View Record        |
|                                                        | Anderson                                                                               | AgResearch Invermay, University of<br>Otago                                                                 | View Record        |
|                                                        | Azuma                                                                                  | Institute of Psychiatry Psychology                                                                          | View Record        |
|                                                        |                                                                                        | Institute for Psychological Research,                                                                       |                    |
|                                                        |                                                                                        | Sophia University, University College                                                                       |                    |
|                                                        |                                                                                        | London, University of Cambridge,                                                                            |                    |
|                                                        |                                                                                        | University of Edinburgh, Waseda<br>University, 日本心理学会                                                       |                    |
|                                                        | Nolen                                                                                  | Colorado College, Texas A&M<br>University at Galveston                                                      | View Record        |

#### Step 6c: Give your account an acceptable password and confirm.

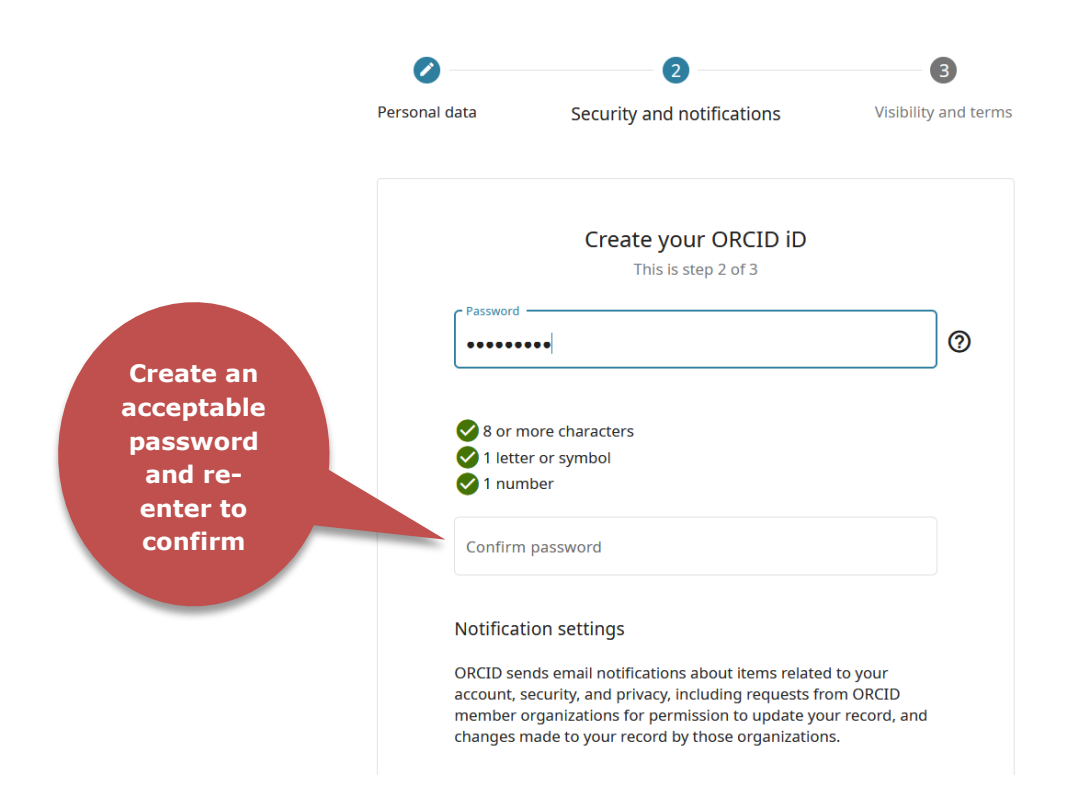

#### Step 6d: Set your preferences and tick Terms of Use boxes to Register.

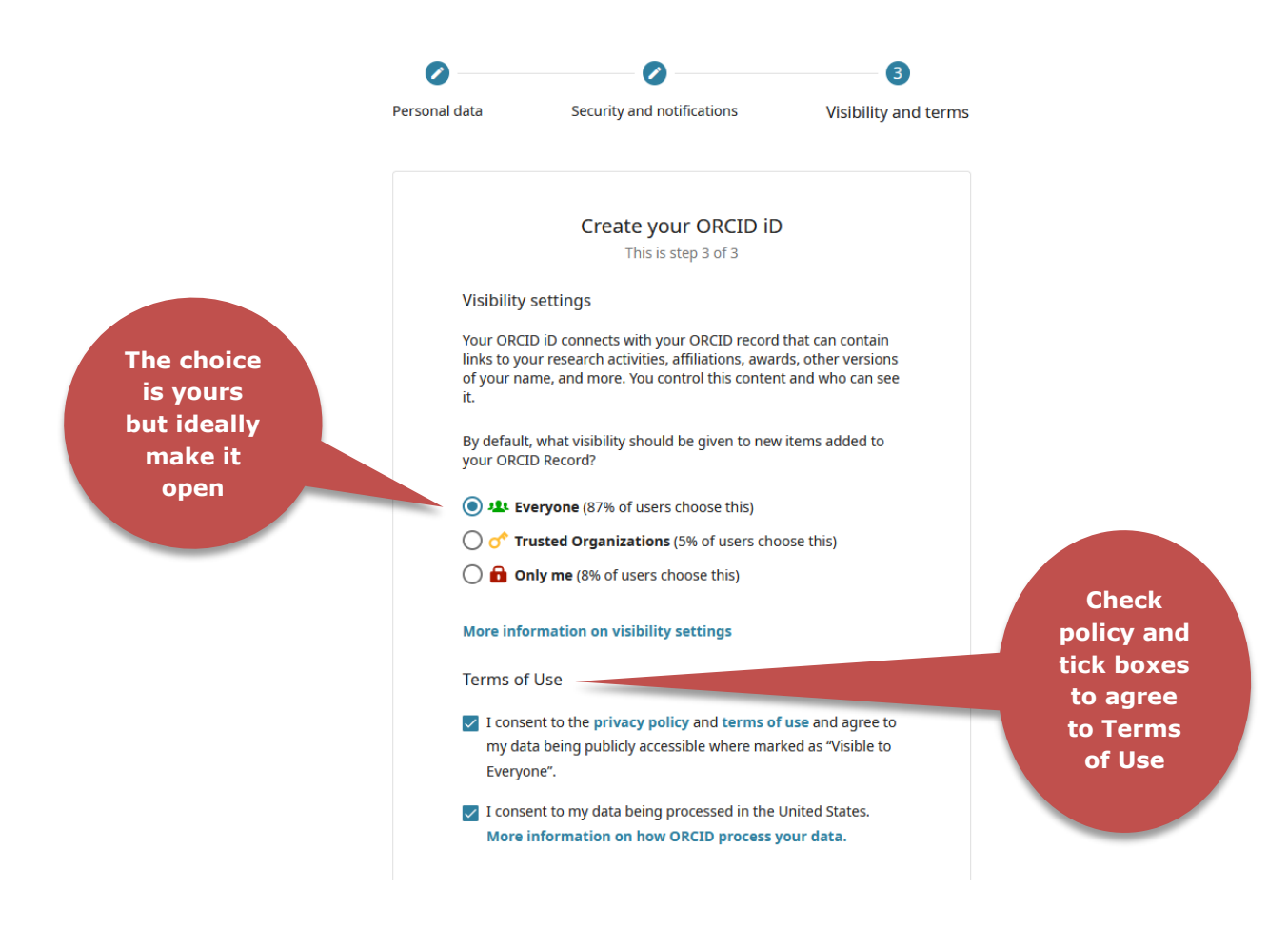

#### Step 7: Authorise The University of Auckland to access your ORCID account.

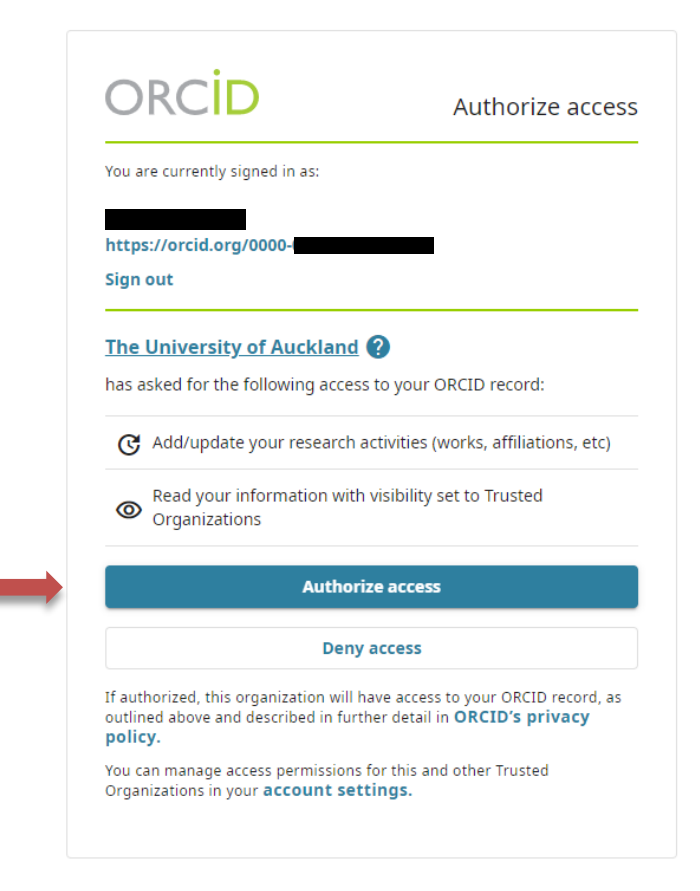

#### Step 8: You will see confirmation of being logged in to the NZ ORCID Hub.

|                                         | ORCID                                                                                               | (b) https://orcid.org/0000-0001-6677-3397                                                                                                    | 證 ~             | ( |
|-----------------------------------------|----------------------------------------------------------------------------------------------------|----------------------------------------------------------------------------------------------------|-----------------|---|
|                                         |                                                                                                    |                                                                                                    |                 |   |
| Kia ora                                 |                                                                                                    |                                                                                                    |                 |   |
| You are logged int                      | o the NZ ORCID Hub through                                                                          | The University of Auckland.                                                                                                    |                 |   |
| You have given th                       | e following permission(s) to yo                                                                     | ur ORCID record using the Hub.                                                                                                    |                 |   |
|                                         |                                                                                                    |                                                                                                    |                 |   |
| email address                           |                                                                                                    | ORCID permission(s)                                                                                                    |                 |   |
| email address<br>tracey.thomas@auckland | ac.nz The University of Auckla                                                                      | ORCID permission(s)<br>and can read and write information to yo                                                                                           | ur ORCID record |   |
| email address<br>tracey.thomas@auckland | ac.nz<br>The University of Auckla<br>1. The University of Auckland                                  | ORCID permission(s)<br>and can read and write information to yo<br>can read your trusted-party information.                                               | ur ORCID record |   |
| email address<br>tracey.thomas@auckland | ac.nz<br>The University of Auckla<br>1. The University of Auckland<br>2. The University of Auckland | ORCID permission(s)<br>and can read and write information to yo<br>can read your trusted-party information.<br>can create and update research activities. | ur ORCID record |   |

To review and manage all your ORCID permissions, log into the settings page of your ORCID record here:

https://orcid.org/account and review the "Trusted organisations" listed.

| <b>(D)</b> Take me to my record in ORCID | 🔆 Hub FAQ | Your CV |
|------------------------------------------|-----------|---------|
|------------------------------------------|-----------|---------|

#### Step 9: You will be prompted to verify your UoA email.

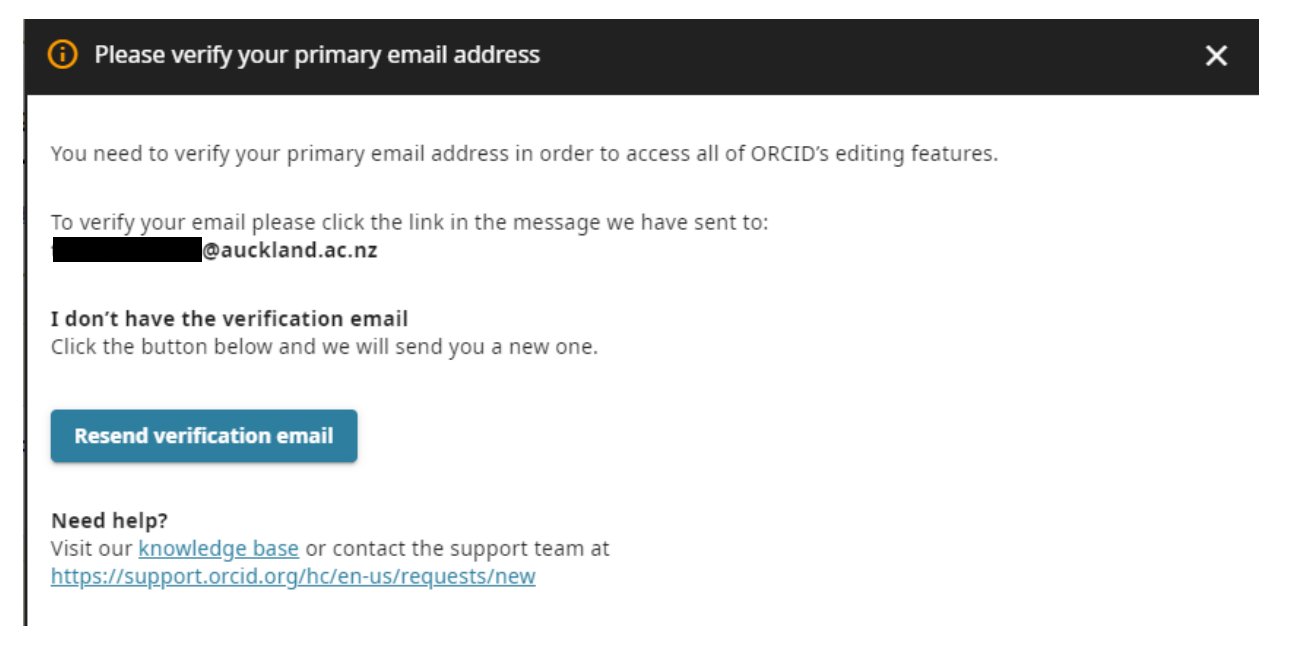

#### Step 10: Employment source authenticated to The University of Auckland.

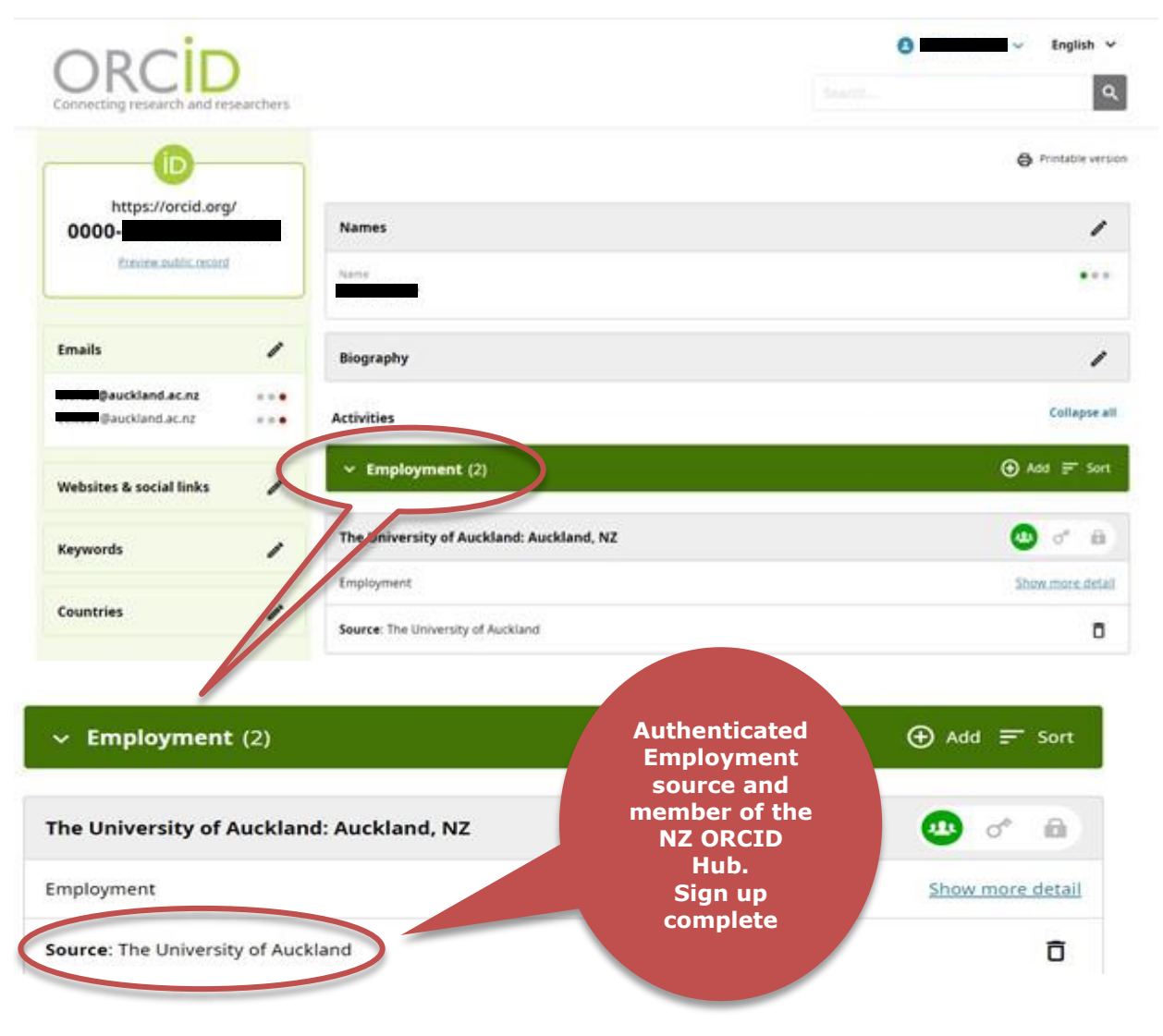